# PROCEDIMIENTO SOLICITUD DE ALTA SISTEMA UEPEX

(PG-U-T-07 Rev.03)

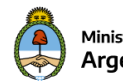

## Procedimiento Solicitud de Alta Sistema UEPEX

### Descripción

Procedimiento para solicitar el Alta del Sistema UEPEX en un Organismo/Institución Nacional o Subnacional.

#### Requisitos

- El Subsecretario Administrativo o Autoridad máxima del Organismo Requirente debe tener **acceso al Sistema GDE** y **el Token USB** para la firma digital certificada, caso contrario deberá presentar la solicitud de acceso en la Dirección de Mesa de Entradas y Notificaciones del Ministerio de Hacienda.
- Tener instalado en el Acrobat Reader el certificado de la Autoridad certificante Raíz de la República Argentina para poder validar los documentos PDF firmados digitalmente por el Sistema GDE.
- Contar con los siguientes **documentos requeridos**, firmados por el Subsecretario Administrativo o Autoridad máxima del Organismo/Institución Nacional ó subnacional requirente:

## Para Préstamos Externos

- ✓ Decreto de aprobación del préstamo
- ✓ Convenio del préstamo firmado con el organismo
- ✓ Identificador SIGADE gestionado en la Oficina Nacional de Crédito Público (ONCP)

#### Además:

- Si es un préstamo Nacional
- ✓ Identificación de la estructura programática y crédito en el presupuesto vigente

#### Si es un préstamo Subnacional

✓ Intervención de la ONCP

## Para Proyectos con el Programa de Naciones Unidas para el Desarrollo (PNUD)

- ✓ Documento del Proyecto aprobado por la Dirección de Proyectos de Cooperación Internacional del Ministerio de Relaciones Exteriores y Culto
- ✓ Identificación de la estructura programática y crédito en el presupuesto vigente

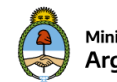

Procedimiento Solicitud de Alta Sistema UEPEX

| Pasos para enviar Solicitud de alta Sistema UEPEX |                                                                                                    |
|---------------------------------------------------|----------------------------------------------------------------------------------------------------|
| 1                                                 | Si utiliza el Sistema GDE (1)                                                                                                    |
|                                                   | Ingresar al <b>Sistema GDE – Módulo EE</b> , crear una nueva solicitud de <i>Expediente</i><br><i>Electrónico</i> indicando:                                                                                                    |
|                                                   | <ul> <li>Motivo: Solicitud de Alta Sistema UEPEX <organismo institución=""></organismo></li> <li>Código Trámite: GENE00452 - Solicitud de Alta Sistema UEPEX</li> </ul>                                                                                                    |
|                                                   | Solicitar caratulación a su propia Dirección de Mesa de Entradas y Notificaciones. Sigue en paso <u>2</u> .                                                                                                    |
|                                                   | Si no utiliza el Sistema GDE                                                                                                    |
|                                                   | Presentar en la Dirección de Mesa de Entradas y Notificaciones del Ministerio de Hacienda, una nota dirigida a la Dirección de Procesamiento Contable de la Contaduría General de la Nación y los <u>documentos requeridos</u> en formato papel, firmados por el Subsecretario Administrativo o Autoridad máxima del Organismo/Institución requirente, solicitando la implementación del Sistema UEPEX mediante el inicio del trámite: <b>GENE00452 - Solicitud de Alta Sistema UEPEX</b> . |
|                                                   | (1) El Sistema GDE es una plataforma de gestión de expedientes y administración<br>electrónica, que incluye la compatibilidad y optimización de los procedimientos internos<br>de gestión, reemplazando los expedientes en papel por expedientes electrónicos<br>integrados en su totalidad por documentos digitales.                                                                                                    |
| 2                                                 | Ingresar al <b>Módulo GEDO,</b> confeccionar un <b>Informe (IF)</b> <sup>(1)</sup> solicitando la implementación del Sistema UEPEX.                                                                                                    |
|                                                   | Adjuntar en el Informe los documentos requeridos como Archivos Embebidos.                                                                                                    |
|                                                   | Enviar el Informe a <b>firmar con Token</b> al Subsecretario Administrativo o Autoridad máxima del Organismo/Institución requirente, y una vez firmado vincular al Expediente Electrónico.                                                                                                    |
|                                                   | Remitir el Expediente Electrónico a la Repartición DPC#MEC - Sector: EDPROCON_MIG.                                                                                                    |
|                                                   | <sup>(1)</sup> Se sugiere indicar en el Informe:<br>Referencia: Solicitud de Alta Sistema UEPEX <organismo institución=""><br/>Tildar la opción: Quiero recibir un aviso cuando el documento se firme.</organismo>                                                                                                    |
| 3                                                 | La Dirección de Procesamiento Contable informará al solicitante el estado del trámite<br>cuando sea requerido y al finalizar el mismo.                                                                                                    |